## HƯỚNG DẪN CHO Ý KIẾN VÀO PHIẾU KHẢO SÁT HỌC TẬP LÝ LUẬN CHÍNH TRỊ, NGHIỆP VỤ CÔNG TÁC ĐOÀN - HỘI - ĐỘI

- **Bước 1**. Sử dụng trình duyệt truy cập vào website "Học tập lý luận" có địa chỉ là *https://hoctaplyluan.tinhdoanquangninh.vn*
- **Bước 2**. Kích chọn thực đơn "Khảo sát" có biểu tượng thuyền buồm.

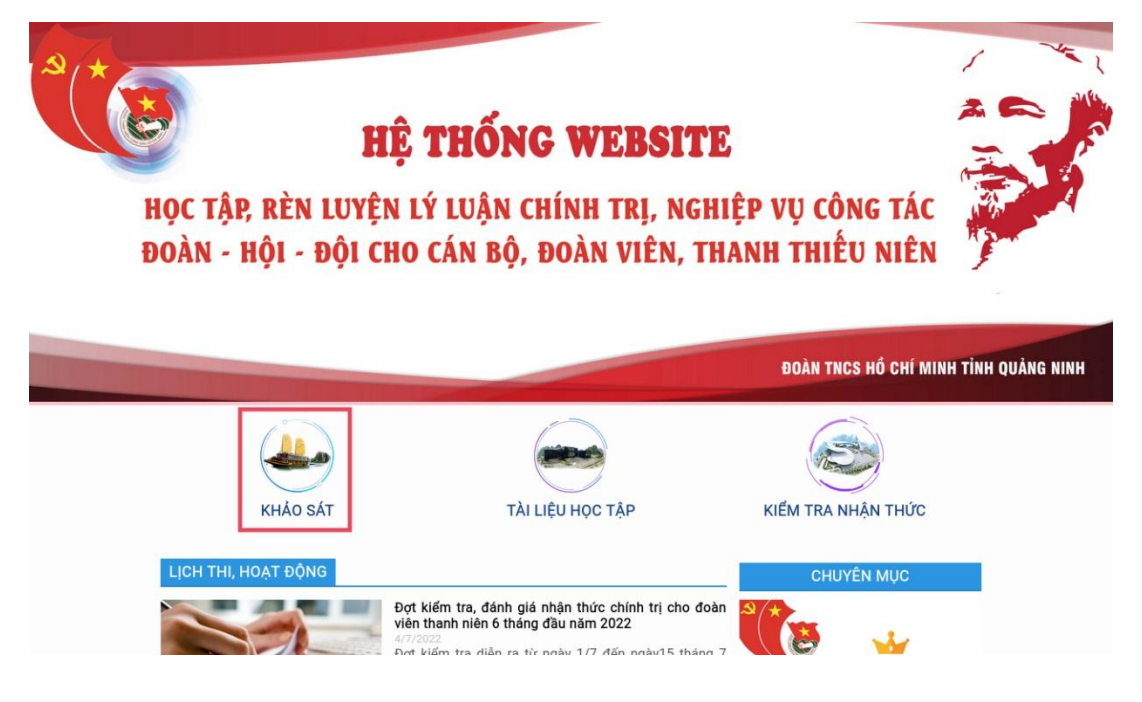

• Bước 2. Kích chọn "Bắt đầu cho ý kiến" ở bên dưới tên phiếu khảo sát.

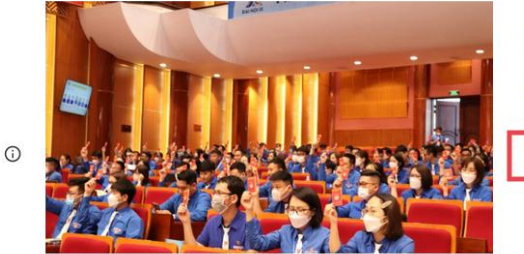

Lấy ý kiến đoàn viên về tổ chức mùa hè xanh Bắt đầu cho ý kiến

• **Bước 3.** Với mỗi câu hỏi khảo sát, tích chọn phương án bạn cho là đúng hoặc nhập ý kiến của bạn.

|     | Lấy ý kiến đoàn viên về tổ chức mùa hè<br>xanh                                            |
|-----|-------------------------------------------------------------------------------------------|
|     | Sign in to Google to save your progress. Learn more<br>* Required                         |
|     | Họ và tên: *<br>Your answer                                                               |
| 101 | Bạn có đăng ký tham gia chương trình mùa hè xanh năm 2022 hay không? *<br>O Có<br>O Không |

• Bước 4. Kích nút "Submit" để hoàn thành khảo sát.

------ Hết ------